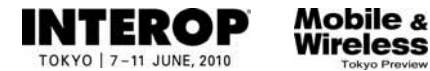

# **ShowNet Information**

# 5. ShowNet簡単申し込みガイド

インターネット(ShowNet)接続をご利用になるの場合 :P5-3へ

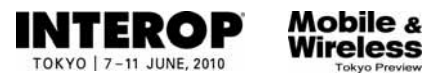

インターネットへの接続申込: https://vem.f2ff.jp/in2010em

### はじめに

このガイドでは、インターネット(ShowNet)への接続を簡易に申し込むための手順を説明しています。 インターネット(ShowNet)への接続申し込みは有料となりますので、あらかじめご了承ください。 申し込みにかかる料金については、以下の価格表をご参照ください。

この申し込みで提供される接続形態は、

・帯域とケーブル: 100/1000Base-T(UTPカテゴリー5e / RJ45コネクタ)
・IPアドレス : グローバル IPv6 / プライベート IPv4(アドレスは自動割り当てされます)

となります。

| 提供メディア         | 価格1<br>(5月21日までの申し込み) | 価格2<br>(5月22日以降の申し込み) |  |
|----------------|-----------------------|-----------------------|--|
| 100/1000Base-T | ¥75,000(税別)           | ¥100,000(税別)          |  |

また、インターネット(ShowNet)をブース内でのデモンストレーションに合わせ、

| ・ケーブルのメディア | タイプやIPアドレ | ・スタイプを選択する場合 |
|------------|-----------|--------------|
|------------|-----------|--------------|

- ・追加サブネットが必要な場合
- ・追加接続ケーブルを申し込む場合
- ・出展社間でブース間接続をおこなう場合
- ・擬似攻撃生成サービスを申し込む場合
- ・パケットフィルタリングのカスタマイズをおこなう場合
- ・DNS登録 / 委譲サービスを利用する場合

など、サービスを変更して利用をする場合、別紙【ShowNet申し込みガイド】をご参照いただき 申し込みをしていただく必要がございます。(申し込み価格は簡易申し込みと同じ料金です。) なお、インターネット(ShowNet)接続に必要なすべてのお手続きは出展社専用サイトより 【5月21日(金)】までに申し込みをお願いいたします。

目次

### 第1章 インターネット(ShowNet)接続の申し込みをする前に

・インターネット(ShowNet)接続の申し込みをする前に ----- 5-3

#### 第2章 インターネット(ShowNet)接続申し込み 申込締切:5月21日

| ・手順1. 出展社サイトヘログイン               | 5-5  |
|---------------------------------|------|
| ・手順2. インターネット(ShowNet)の申し込み     | 5-6  |
| ・手順3. 担当者情報の登録                  | 5-7  |
| ・手順4. 担当者情報の確認                  | 5-8  |
| ・手順5. ケーブル位置リクエスト(4小間以上でご出展の場合) | 5-9  |
| ・手順6. ケーブル出し位置の確認               | 5-10 |
| ・手順7. 申し込み内容の確認、および申し込み         | 5-11 |

#### 第3章 申し込み情報の確認

・手順1. ShowNet接続情報ページへ移動する

### 第4章 付録

| ・よくあるお問合せ |  | 5-13 |
|-----------|--|------|
|-----------|--|------|

-- 5-12

### 5月24日以降

#### NTEROP JUNE, 2010

Mobile & Wireless

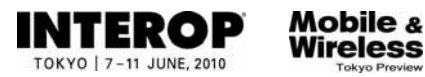

インターネットへの接続申込: https://vem.f2ff.jp/in2010em

### 第1章. インターネット(ShowNet)接続の申し込みをする前に

接続の申し込みをおこなう前に、以下の点を確認してください。

□ Intero Tokyo 2010出展社サイトのログインIDとパスワードはお持ちですか? - お持ちでない場合、各営業担当へお問合せいただくか、sales-info@f2ff.jpまでお問合せください。

□ 出展形態は、通常出展ですか?
- 主催者企画へ出展の皆様は、申し込みをいただく必要はございません。

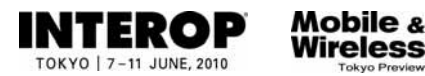

### 第2章. インターネット(ShowNet) 接続申し込み 申込締切[5月21日]

以下の申込締切日までに出展社サイトより申し込みをおこなってください。

### 申込締切:5月21日(金)

### 出展社サイトURL: https://vem.f2ff.jp/in2010em

### インターネット(ShowNet)に関するお問合せ

申し込みに関してのご不明な点などのお問合せは、各担当から速やかに回答できるように、できるだけ E-mailにてお願いいたします。

ShowNetを効果的に利用する方法や接続方法について、ご不明な点などがございましたら、お気軽に ご相談ください。

> お問合せE-mailアドレス netserv10@f2ff.jp

Intero Tokyo 2010運営事務局 ShowNet担当

株式会社ナノオプト・メディア 鈴木 / 千葉

Tel:03-6431-7803 / Fax:03-6431-7850

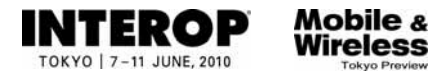

手順1. 出展社サイトヘログイン

### 出展社サイトURL:https://vem.f2ff.jp/in2010em

出展社サイト画面が表示されたら、①【 ログインID】、②【パスワード】を入力し、 ③【LOGIN】ボタンよりログインをしてください。

※ログインID、パスワードはあらかじめ、出展ご担当者へご連絡させていただいています。

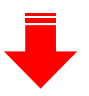

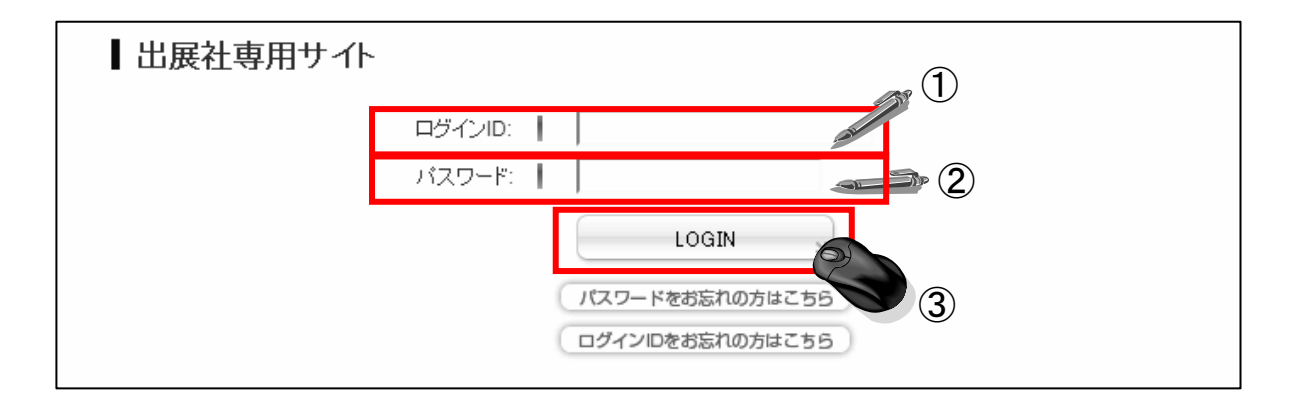

④ ログイン後、上段から【ShowNet】のタブをクリックしてください。

| My Page ShowNet    |                                 |
|--------------------|---------------------------------|
|                    |                                 |
| Interon Tokyo 2010 | ТОР                             |
|                    |                                 |
| T                  | ■セキュリティの観点からパスワードを定期的に変更してください。 |
| • <u>10p</u>       | <u>⇒います&lt;変更する</u>             |
| 2 坦山 书 稻           |                                 |

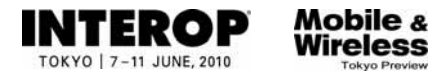

### 手順2. インターネット(ShowNet)の申し込み

画面に、「出展社情報と申し込み方法の選択」が表示されます。

①【簡易申し込み】を選択してください。

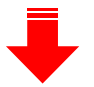

| 出展社情報とお申し込み方法 |                     |  |  |
|---------------|---------------------|--|--|
| 小間番号          | IM20                |  |  |
| 小間鼓           | 15                  |  |  |
| お申し込み方法       | ● 簡易申し込み ○ カスタム申し込み |  |  |
|               |                     |  |  |

② 選択後、申し込み方法の下に、【申し込み一覧】が現れます。 【基本情報の登録】右端にある【新規登録】をクリックしてください。

| (     |       |      |                |    |      |
|-------|-------|------|----------------|----|------|
| STEP  | 提出タイプ | 提出状況 | 書類名            | 確認 | 修正   |
| STEP1 | 必須    | 未提出  | 基本情報の登録        | -  | 新規登録 |
| STEP2 | 任意    | 未提出  | ケーブルの出し位置リクエスト | -  | 新期の  |
| STEP3 | 必須    | 未提出  | 申し込みの確認および登録   | -  | - 5  |

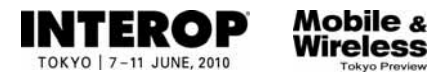

### 手順3. 担当者情報の登録

画面の指示にしたがって、担当者情報をご記入ください。

①出展担当者名、技術担当者名をご記入ください。(必須)

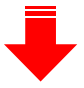

住所、連絡先をご記入ください。(任意)

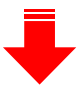

② 技術担当者のE-mailアドレスを記入してください。(必須)

| 出展担当者名(漢字)   | ShowNet太郎   |                                                 |
|--------------|-------------|-------------------------------------------------|
| 技術担当者名(漢字)   | ShowNet)欠郎  |                                                 |
| 技術担当者名(ふりがな) | しょーねっとじろう   |                                                 |
|              | 郵便番号        | 141-0031<br>(半角质宇) (例)141-0031                  |
|              | 都道府県        | 東京都                                             |
| 住所           | 市区郡         | 国王王                                             |
|              | 町名・番地・ビル名   | 西五反田1-18-9 五反田NTビル5F<br>(例)西五反田1-18-9 五反田NTビルSF |
|              | TEL         | 03-1234-5678<br>(半角频芋)(例)03-6431-7800           |
| 連絡先          | FAX         | 03-8765-4321<br>(半角频宇)(例)03-6431-7850           |
|              | 技術担当者携帯電話   | 090-1234-5678<br>(半角葉殻) (例) 080-1234-5678       |
|              | 技術担当者E-MAIL | shownet@f2ff.jp                                 |
|              |             |                                                 |

③【確認ページへ】をクリックすると、担当者情報が画面に表示されます。

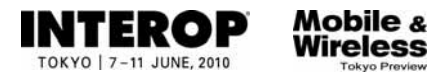

### 手順4. 担当者情報の確認

手順3.で入力した情報の内容確認をお願いします。

| 担当者情報        |             |                      |  |
|--------------|-------------|----------------------|--|
| 出展担当者名(漢字)   | ShowNet太郎   |                      |  |
| 技術担当者名(漢字)   | ShowNet次郎   |                      |  |
| 技術担当者名(ふりがな) | しょーねっとじろう   |                      |  |
|              | 郵便番号        | 141-0031             |  |
| けず           | 都道府県        | 東京都                  |  |
| 1±71         | 市区郡         | 品川区                  |  |
|              | 町名・番地・ビル名   | 西五反田1-18-9 五反田NTビル5F |  |
|              | TEL         | 03-1234-5678         |  |
| 法份先          | FAX         | 03-8765-4321         |  |
| <b>建稻</b> 元  | 技術担当者携帯電話   | 090-1234-5678        |  |
|              | 技術担当者E-MAIL | shownet@f2ff.jp      |  |
|              |             |                      |  |

- (ア)入力した情報に誤りがある場合、【入力に戻る】をクリックしてください。
- (イ)入力した情報が正しい場合、【次へ進む】をクリックしてください。
- (ウ)申し込みを一旦中断する場合、【保存して中断】をクリックしてください。

#### 注) ここで中断した場合、インターネット(ShowNet)接続申し込みは完了 していません。 【5月21日】までに、接続の申し込みを完了させてください。

インターネットへの接続申込: https://vem.f2ff.jp/in2010em

※1~3小間でご出展の方は、手順は必要ありません。手順7.へ進んでください。

Mobile &

Wireless

ITEROP

**JUNE**, 201

### 手順5. ケーブルの出し位置リクエスト(4小間以上でご出展の場合)

このページでは、出展ブース内でのケーブルの出し位置を申し込みいただきます。

① ケーブル位置図にて場所を確認後、【ケーブル位置指示】にて1~9の番号を選択してください。

ブース内を9分割した図の中から、ご希望のケーブルの出し位置を選択してください。 ケーブルの出し位置についてはあくまで目安となります。 造作の関係上、出し位置を詳細に指定したい場合、別途ご相談ください。

※9小間以上でご出展の場合は図面にて、改めて確認をさせていただくことがございます。

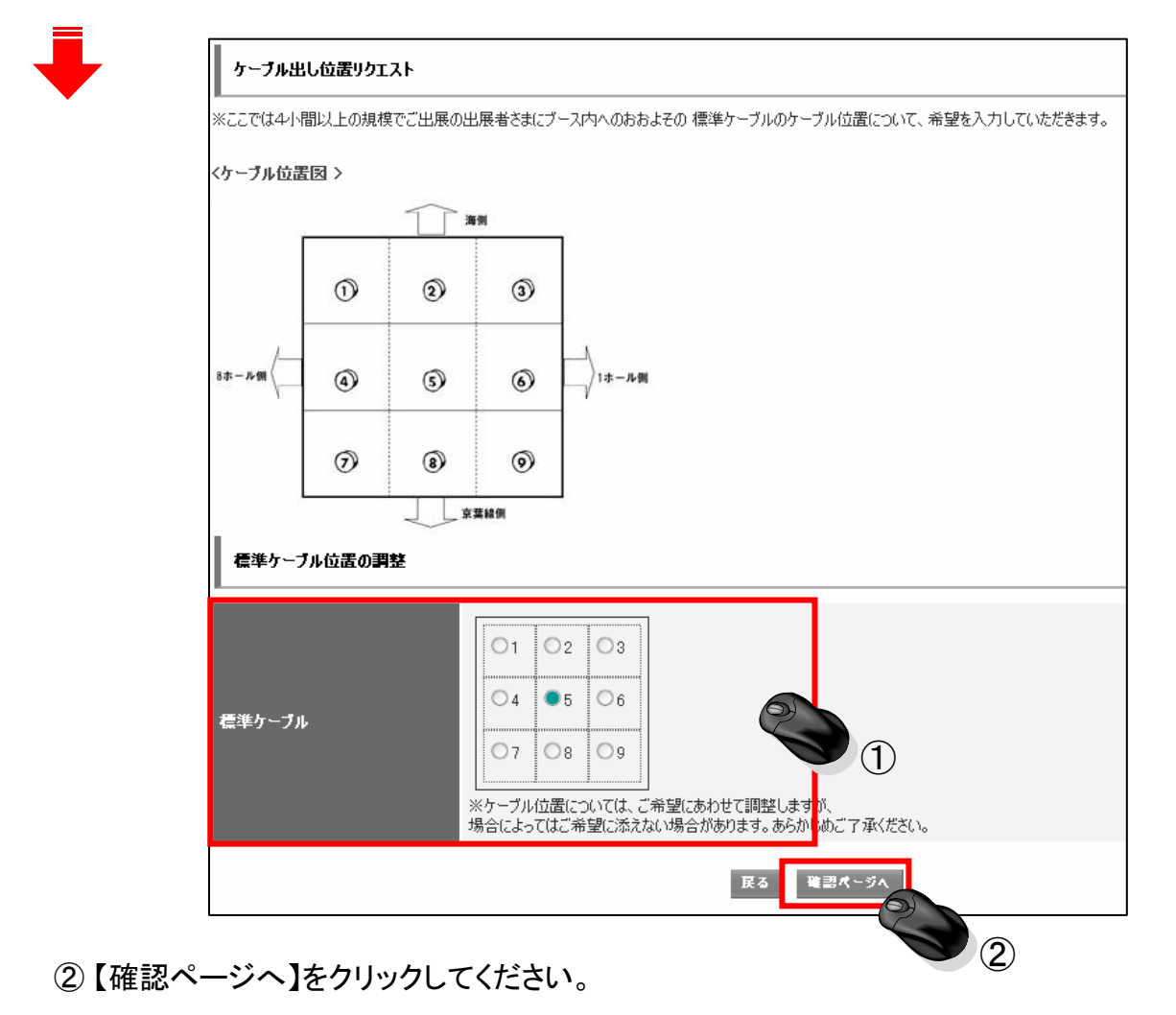

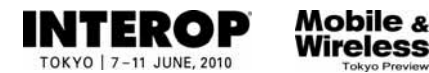

### 手順6. ケーブル出し位置確認(4小間以上でご出展の場合)

#### ① 手順5.で選択いただいた【ケーブル位置】が誤りがないかを確認してください。

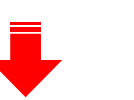

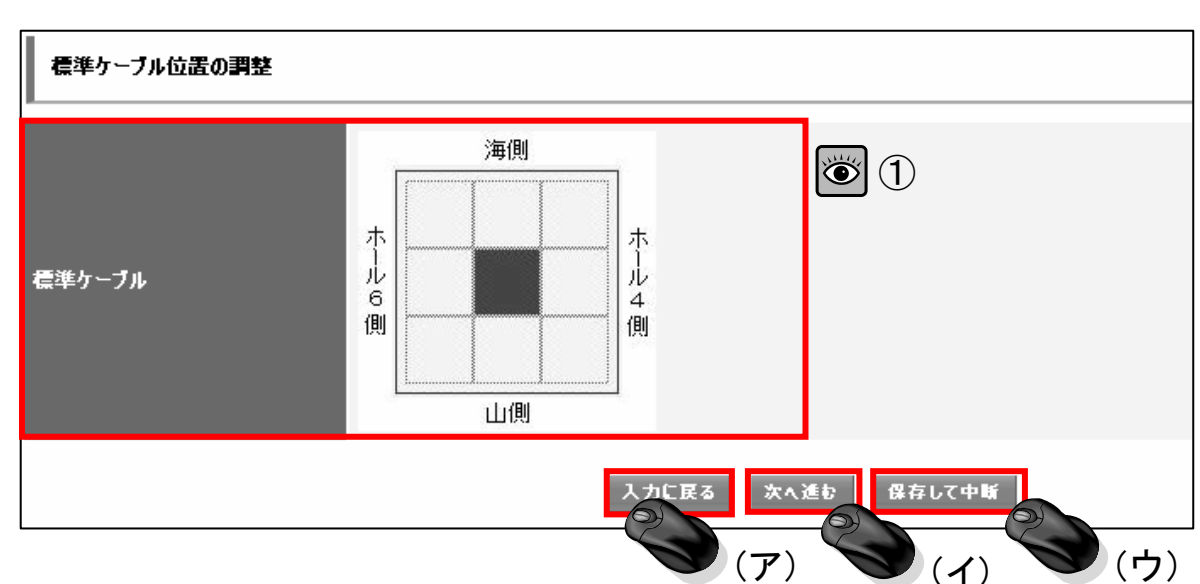

- (ア)入力した情報に誤りがある場合、【入力に戻る】をクリックしてください。
- (イ)入力した情報が正しい場合、【次へ進む】をクリックしてください。
- (ウ)申し込みを一旦中断する場合、【保存して中断】をクリックしてください。

注) ここで中断した場合、インターネット(ShowNet)接続申し込みは完了 していません。 【5月21日】までに、接続の申し込みを完了させてください。

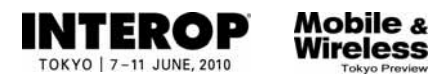

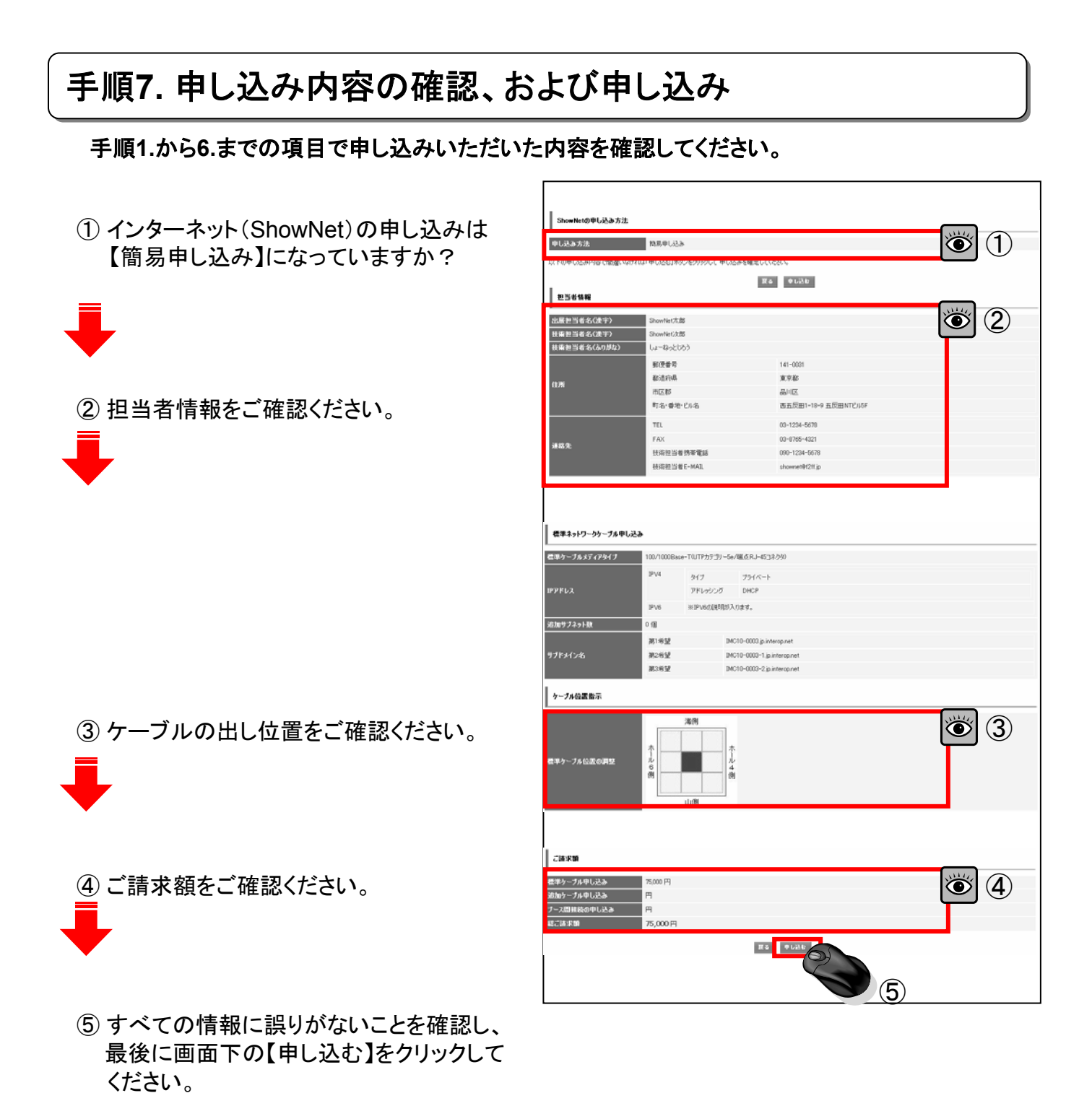

お疲れ様でした。 以上でインターネット接続に関する申し込みは終了となります。 ここまでの申し込みは【5月21日(金)】までにおこなってください。

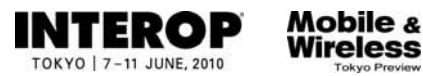

### 第3章.申し込み情報を確認

情報公開【5月24日以降】

### 情報公開:5月24日(月)以降

## 出展社サイトURL:https://vem.f2ff.jp/in2010em

お申し込みいただいた接続情報に関する情報は【5月24日】以降、出展社サイト内ShowNet ページにて閲覧が可能となります。 出展社サイトへのログイン方法はP5-5をご参照ください。

| 出展社情報とお申し込み方法 |                   | ShowNet接続情報はこちらから |
|---------------|-------------------|-------------------|
| 小間番号          | IM20              |                   |
| 小間数           | 15                |                   |
| お申し込み方法       | ○簡易申し込み ○カスタム申し込み | ₽                 |

① ShowNetページより【ShowNet接続情報はこちら】をクリックしてください。

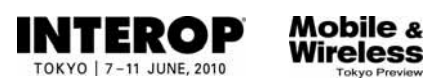

インターネットへの接続申込: https://vem.f2ff.jp/in2010em

### 第5章. 付録

### よくあるお問合せ

Q1. ShowNetとはなんですか?

A1.

会場内にネットワークを構築するプロジェクトです。モバイル&ワイヤレスの出展社はインター ネットへの接続を有償で利用することができ、デモンストレーションの訴求力をより高めることが 可能です。ShowNetの成り立ちなどについての詳細はShowNet申し込みガイドP6-30を参照して ください。

#### Q2. 割り当てられたIPアドレスやゲートウェイ、DNSの情報などはいつ、どこで入手できますか? A2.

期日までにお申し込みいただいた場合には、5月24日(月)以降、出展社専用サイトにて各種情報をご確認いただけるようになります。接続に必要な情報の入手などについてはP5-12を参照してください。

Q3. IPv6はサポートされていますか?

A3.

はい、ShowNetでは、標準でIPv4、IPv6をサポートしています。

#### Q4. 割り当てられるIPv4アドレスはグローバルアドレスですか?

A4.

いいえ、今回のShowNetでは、IPv4枯渇の現実を反映して、使用するIPv4アドレスはプライベートアドレスとなりました。

プライベートIPv4アドレス10.0.0.0/8内から割り振られます。グローバルIPv4アドレスをご希望の場合、別紙【ShowNet申し込みガイド】にしたがって、申し込みをしていただく必要があります。

#### Q5. ShowNetのセキュリティ仕様はどのようなものですか?

A5.

ShowNetでは、インターネット接続における安全性もあわせて提供することを目指し、パケットフィルタリングと攻撃トラフィック監視の二つのオペレーションをおこなっています。